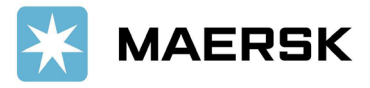

# How to Submit Booking Revision (Split Booking) via www.Maersk.com

Easily & seamlessly

Dear Valued Customer,

We at Maersk constantly strive to improve our service to our customers. You can do Booking Revision (Split Booking) directly from website. Please also be informed that **SPLIT BOOKING web option request is NOT APPLICABLE for SPOT BOOKINGS.** 

# Step-by-step guide

### Start Submit / Amend Booking Revision (Split Booking)

| STEP #1. LOG IN to <u>www.maersk.com</u> |          |         |        |          |           |              | If you are failed to log in, CHAT technical support <u>here</u> . |      |   |   |   |  |
|------------------------------------------|----------|---------|--------|----------|-----------|--------------|-------------------------------------------------------------------|------|---|---|---|--|
|                                          | X MAERSK | Prices  | Book 🗸 | Tracking | Schedules | Supply chain | Manage 🗸                                                          | EN 🗸 | Q | ٩ | ≡ |  |
| STEP #                                   | #2       | =" thor | "CHID  |          |           |              | τ"                                                                |      |   |   |   |  |
| AILEI LUE                                |          | Drices  | Booky  | Tracking | Schadulas | Supply chain | Маладахи                                                          | ENIX | 0 |   | _ |  |
|                                          |          | Prices  | DOOK V | Hacking  | Schedules | Supply chain |                                                                   | LIV  | 4 | • | _ |  |
|                                          |          |         |        |          |           |              | Dashboard                                                         |      |   |   |   |  |
|                                          |          |         |        |          |           |              | Shipment overview - Export                                        |      |   |   |   |  |
|                                          |          |         |        |          |           |              | Shipment overview – Import                                        |      |   |   |   |  |
|                                          |          |         |        |          |           |              | All inbound                                                       |      |   |   |   |  |
|                                          |          |         |        |          |           |              | MyFinance                                                         |      |   |   |   |  |
|                                          |          |         |        |          |           |              | Remote container management                                       |      |   |   |   |  |
|                                          |          |         |        |          |           |              | Payer standing instructions                                       |      |   |   |   |  |
|                                          |          |         |        |          |           |              | Order bill of lading                                              |      |   |   |   |  |
|                                          |          |         |        |          |           |              | Case management                                                   |      |   |   |   |  |
| L                                        |          |         |        |          |           |              |                                                                   |      |   |   |   |  |

**STEP #3.** Click "**all**" and Insert Booking number on below red column, then Click **SEARCH** 

# Shipment Overview - Export

| All       | Pending tasks      | Awaiting Maersk | ETA changes | Export customs |           |               |   |                       |
|-----------|--------------------|-----------------|-------------|----------------|-----------|---------------|---|-----------------------|
| Shipment, | B/L, Container no. | SEARCH          |             |                | Confirmed | SAVED FILTERS | * | SHOW ADVANCED OPTIONS |

This will open Shipment Binder page which shows all details of that particular shipment.

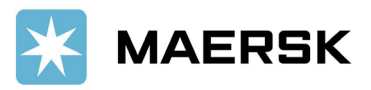

# **Customer** Advisory

| <b>STEP #4.</b>     | Click Amend                    | l Booking                                         | B                                                                                     |         |                     |                                                                       |                                                           |                    |  |  |
|---------------------|--------------------------------|---------------------------------------------------|---------------------------------------------------------------------------------------|---------|---------------------|-----------------------------------------------------------------------|-----------------------------------------------------------|--------------------|--|--|
| Shipment Binder 219 |                                |                                                   |                                                                                       |         | , PH                | Los Angeles, CA, US                                                   | 1 x 40ft Dry                                              |                    |  |  |
| Overview            | Documents                      | Contain                                           | ers Pricing                                                                           | Log     | Additional services |                                                                       |                                                           |                    |  |  |
|                     | Place of<br>N<br>on 20 Jul 202 | <sup>:</sup> receipt<br><b>1anila</b><br>2, 21:00 | Port of loading<br>Manila, PH<br>Departing 20 Jul 2022<br>Transit time <b>31 Days</b> | , 21:00 | Lo                  | Port of discharge<br>s Angeles, CA, US<br>Arriving 19 Aug 2022, 23:00 | Place of delivery<br>Los Angeles<br>on 19 Aug 2022, 23:00 |                    |  |  |
| View detailed       | transport plan                 |                                                   |                                                                                       |         | All dates/time      | s are given as reasonable estim                                       | ates only and subject to change wit                       | hout prior notice. |  |  |
| Shipment no         | . 219                          |                                                   |                                                                                       |         |                     | Booking a                                                             | ctions                                                    |                    |  |  |
| Booking Date        | 17 Jun 2                       | 022 21:27 (loc                                    | al time) by Sh                                                                        |         |                     |                                                                       | DUPLICATE BOOKING                                         |                    |  |  |
| Contract ID         |                                |                                                   |                                                                                       |         | AMEND BOOKING       |                                                                       |                                                           |                    |  |  |
| Price Calculation D | )ate 20 Jul 2                  | 022                                               |                                                                                       |         |                     |                                                                       |                                                           |                    |  |  |
| Cargo loaded on b   | oard awaiting                  | g data                                            |                                                                                       |         |                     |                                                                       | CANCEL BOOKING                                            |                    |  |  |
| Service Mode        | Merchar                        | nt Haulage (C                                     | Y) - Merchant Haulage (C                                                              | (Y)     |                     | Other acti                                                            | ons                                                       |                    |  |  |
| Additional Referen  | nces None                      |                                                   |                                                                                       |         |                     |                                                                       | SUBMIT VGM                                                |                    |  |  |
|                     |                                |                                                   |                                                                                       |         |                     |                                                                       | B/L RELEASE                                               |                    |  |  |
| Your export t       | asks                           | 0                                                 |                                                                                       |         |                     |                                                                       | MPORT DELIVERY ORDER                                      |                    |  |  |
| 19 JUL 2022 01:00   | verified Gross Ma              | 322 🕖                                             |                                                                                       |         |                     |                                                                       |                                                           |                    |  |  |

## **STEP #5.** Click on **Continue** on the first page of booking amendment.

| From (City, Country/Region)                                     |           | To (City, Count          | ry/Region)    |                 |    |
|-----------------------------------------------------------------|-----------|--------------------------|---------------|-----------------|----|
| Manila, Philippines                                             | 8         | Los Angeles              | (California), | United States   | 8  |
| Service mode  Container yard (CY) Store door (SD)               |           | Service mode             | yard (CY)     | Store door (SD) |    |
| I want to pick-up the empty container(s) in                     | another   | city <u>(charges may</u> | apply)()      |                 |    |
| Commodity details                                               |           |                          |               |                 |    |
| Commodity                                                       |           |                          |               |                 |    |
| Furniture                                                       | $\otimes$ |                          |               |                 |    |
| This cargo requires temperature control                         |           |                          |               |                 |    |
| This cargo is considered dangerous                              |           |                          |               |                 |    |
| Container details                                               |           |                          |               |                 |    |
| Container octails                                               | N         | umber of containe        | rs            | Cargo weight    |    |
| 40 Dry Standard                                                 | Ē         | - 1                      | +             | 10000           | kσ |
| This cargo is oversized  Add additional container type and size |           |                          |               |                 |    |
| Earliest departure date                                         |           |                          |               |                 |    |
| Earliest departure date                                         |           |                          |               |                 |    |
| 20 Jul 2022                                                     |           |                          |               |                 |    |
| Earriest departure date U U U U U U U U U U U U U U U U U U U   |           |                          |               |                 |    |

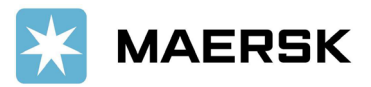

**STEP #6.** On the second page of booking amendment, there is a box for **Additional Comments** at the bottom, please input your booking split request in that box without using any special character, click request amendment and submit.

- > 40'hc should be written as 40hc only
- > SPLIT BOOKING web option request is NOT APPLICABLE for SPOT BOOKINGS

| Rooking Det       | taile                     |                       |                                      |                              | Overview                                                                                                    |
|-------------------|---------------------------|-----------------------|--------------------------------------|------------------------------|----------------------------------------------------------------------------------------------------|
| Contact person    | Laits                     |                       | Booked By Reference (C               | lptional)                    |                                                                                                    |
|                   |                           |                       | PO number, order nun                 | nber etc.                    | REQUEST AMENDMENT                                                                                            |
| Send a copy of th | he amendment              | to below email:       |                                      |                              | Container<br>4x 40' Dry High                                                                                 |
|                   |                           |                       |                                      |                              | Commodity                                                                                                    |
|                   |                           |                       |                                      |                              | (Without Batteries) Electronics, electronic appliances,<br>audio, video equipment, telecommunication equipme |
| Parties           |                           |                       |                                      | Show Party Details           | new<br>From (City Country/Region)                                                                            |
|                   |                           |                       |                                      |                              | Manila, Philippines                                                                                          |
| Service Con       | tract Numl                | per (Optional)        |                                      |                              | To (City, Country/Region)<br>Rotterdam (Zuid-Holland) Netherlands                                            |
|                   |                           |                       |                                      |                              | Edit chinement details                                                                                       |
|                   |                           |                       |                                      |                              | Edit snipment details                                                                                        |
| Schedule          |                           |                       |                                      |                              |                                                                                                    |
| Departure         | Arrival                   | Ocean Transit Ti      | ime Vessel / Voyage                  |                              |                                                                                                    |
| 🔿 14 Jul          | 25 Aug                    | 42 Days               | AS PIA / 227W                        | Show details and deadlines   |                                                                                                    |
| 🖲 16 Jul          | 25 Aug                    | 40 Days               | SEASPAN GUAYAQUIL / 228W             | Show details and deadlines   |                                                                                                    |
| O 20 Jul          | 01 Sep                    | 43 Days               | ZEBRA / 229W                         | Show details and deadlines   |                                                                                                    |
| 🔿 27 Jul          | 06 Sep                    | 41 Days               | EVRIDIKI G / 230W                    | Show details and deadlines   |                                                                                                    |
|                   |                           | -                     | Show more schedules                  |                              |                                                                                                    |
| Container D       | etails                    |                       |                                      |                              |                                                                                                    |
| Show Container I  | Details                   |                       |                                      |                              |                                                                                                    |
|                   |                           |                       |                                      |                              |                                                                                                    |
| Merchant h        | aulage inst               | ructions              | of haulage. This information is requ | ired for approval            |                                                                                                    |
| Container         |                           | Commo                 | dity                                 | Show All                     |                                                                                                    |
|                   |                           |                       | ury .                                |                              |                                                                                                    |
| 40' Dry High (    | (5640 kg )<br>age details | Furnitur              | e, nos                               | Show Details<br>Apply to all |                                                                                                    |
|                   | oge details               |                       |                                      | прру со вк                   |                                                                                                    |
| 40' Dry High (    | (5426 kg )<br>age details | Furnitur              | e, nos                               | Show Details<br>Apply to all |                                                                                                    |
|                   | oge octains               |                       |                                      | rippy to an                  |                                                                                                    |
|                   | I                         | Equipment release tir | ne and place are to be confirmed by  | y Maersk                     |                                                                                                    |
|                   |                           |                       |                                      |                              |                                                                                                    |
| Additional A      | References                |                       |                                      |                              |                                                                                                    |
|                   |                           |                       |                                      |                              |                                                                                                    |

### Split Booking Instruction Format:

### **Total Split Booking per Container**

From: 5X40HC To: Main Booking: 2X40HC - container number (if available) Split Booking: 3X40HC - container number (if available)

Note:

- Please refer to the Booking Amendment Confirmation for the split booking details.
- This is not applicable for reserve split BL request.

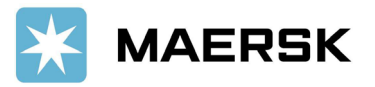

You may also learn more about our Self Service Booking Amendment by clicking here.

Maersk E-Business Guide Booking Amendment EN

**Booking Cancellation Guide** 

In case of any questions, please do not hesitate to contact your local Maersk Customer Service Representative

Main Number +63 282313126 Toll Free Number +180011102911

Email: ph.export@maersk.com (Export) / ph.import@maersk.com (Import)

Thank you, Maersk A/S